## Welcome!

- Audio for this event is available via ReadyTalk<sup>®</sup> Internet Streaming.
- No telephone line is required.
- Computer speakers or headphones are necessary to listen to streaming audio.
- Limited dial-in lines are available.
   Please send a chat message if needed.
- This event is being recorded.

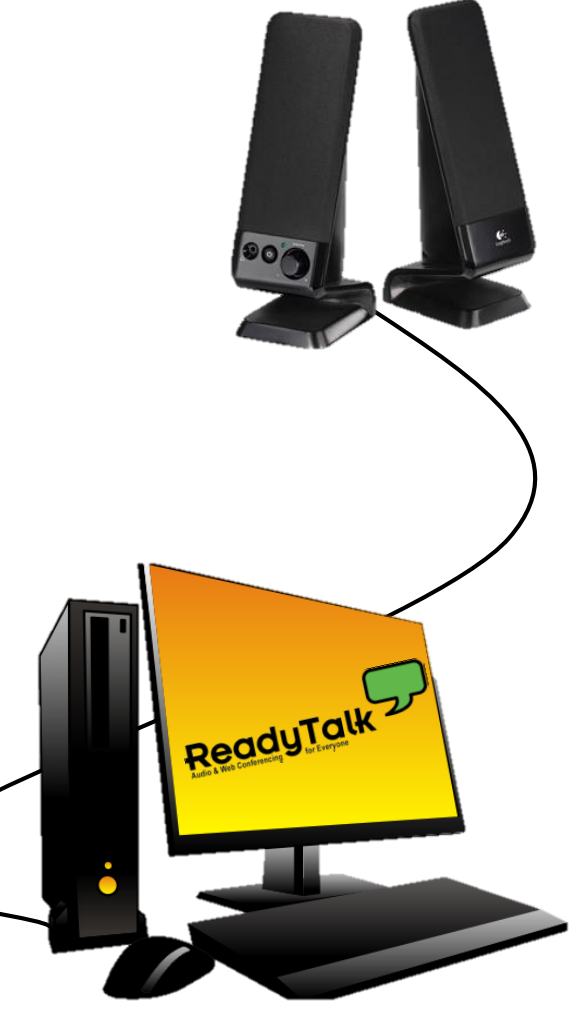

## **Troubleshooting Audio**

Audio from computer speakers breaking up? Audio suddenly stop?

 Click <u>Refresh</u> icon – or-Click F5

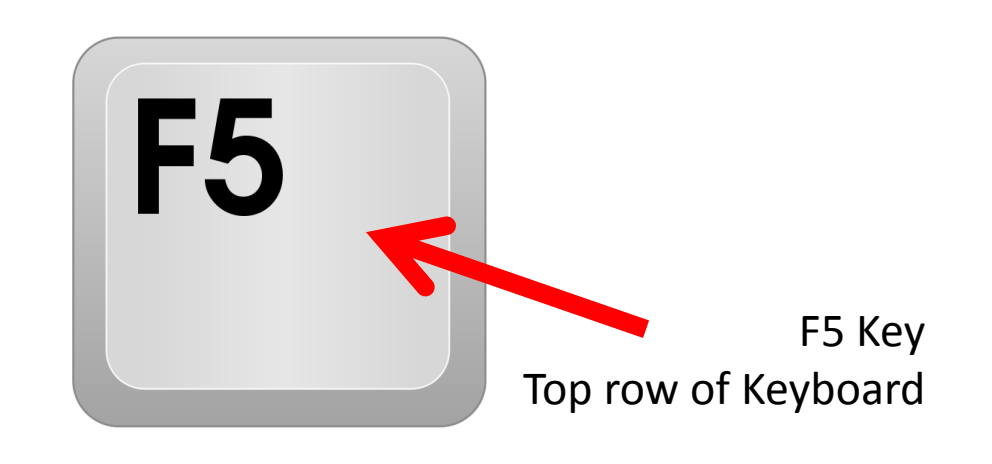

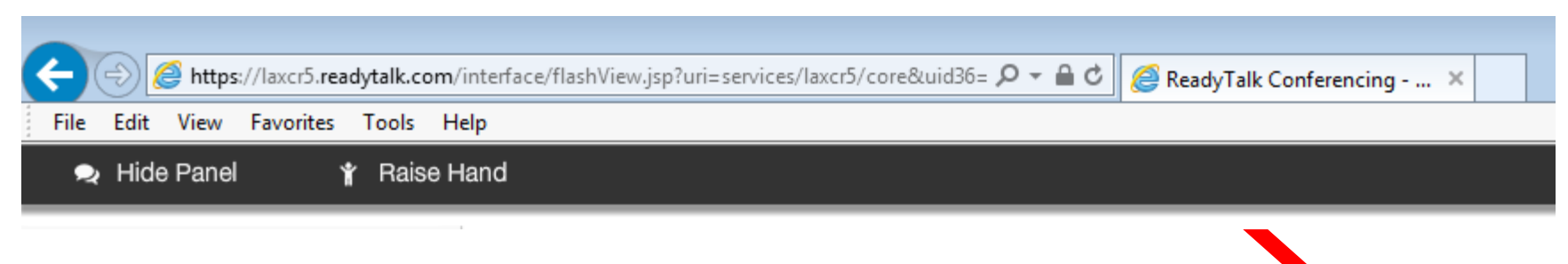

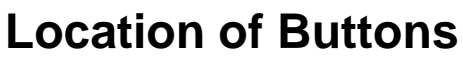

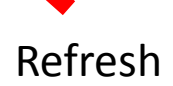

## **Troubleshooting Echo**

- Hear a bad echo on the call?
- Echo is caused by multiple browsers/tabs open to a single event – multiple audio feeds.
- Close all but one browser/tab and the echo will clear up.

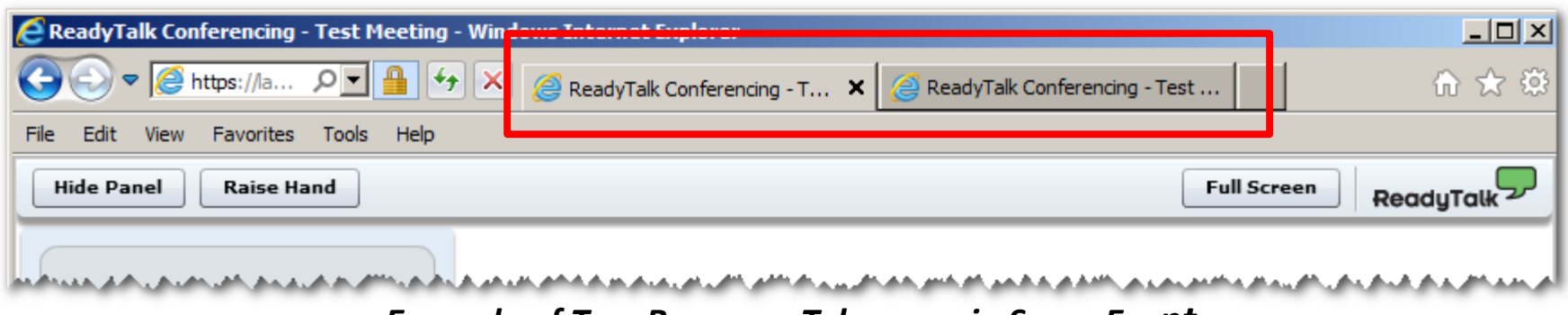

Example of Two Browsers Tabs open in Same Event

## **Submitting Questions**

Type questions in the "Chat with Presenter" section, located in the bottomleft corner of your screen.

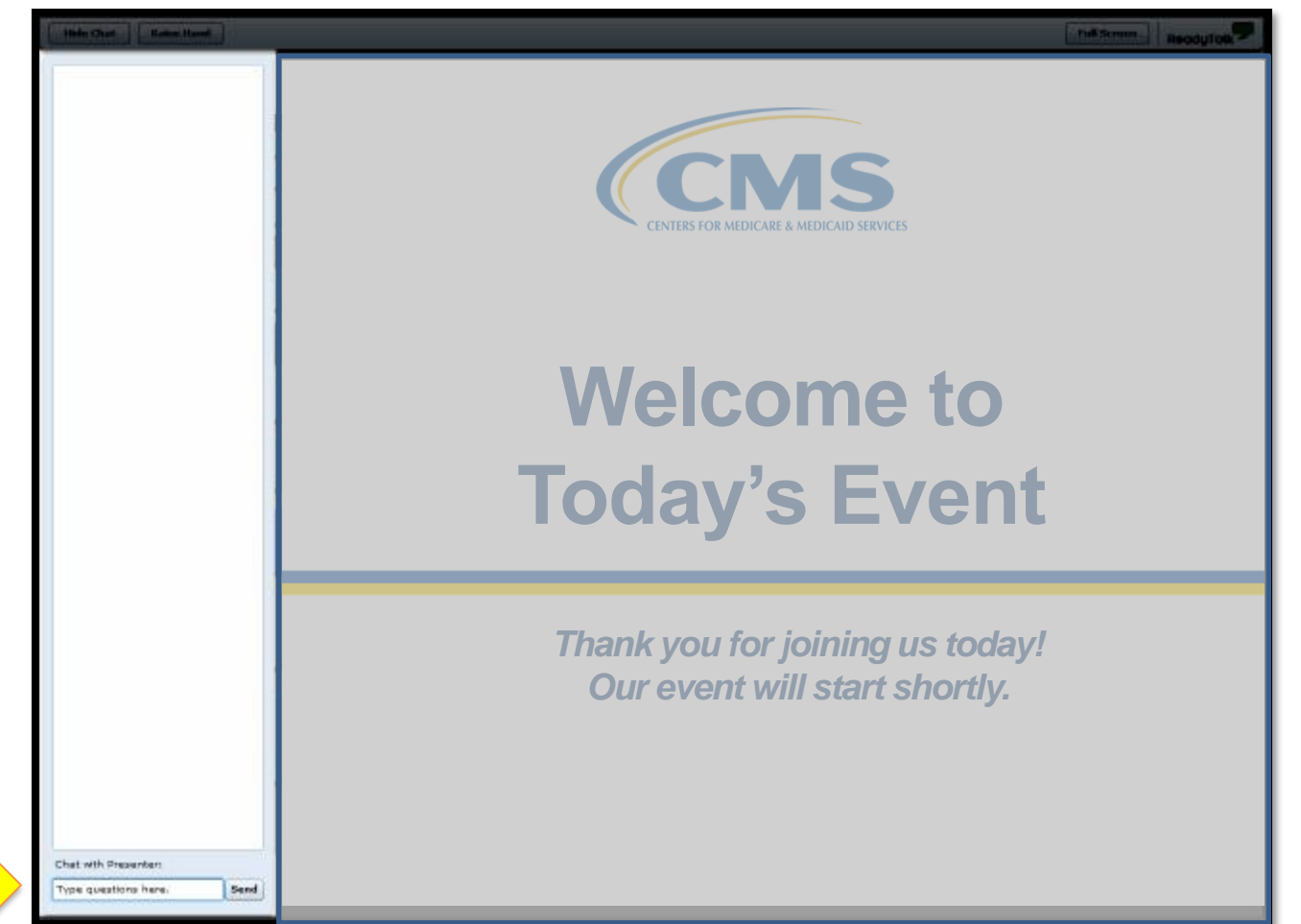

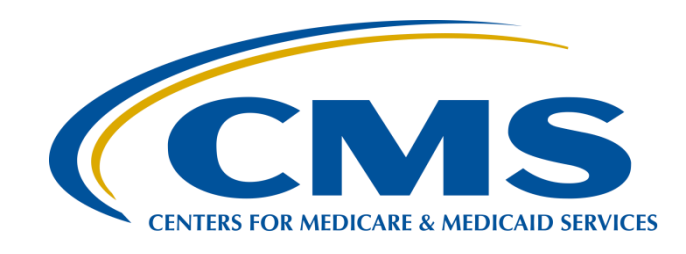

#### Hospital IQR Program Fiscal Year (FY) 2019 Chart-Abstracted Validation Overview for Randomly Selected Hospitals

#### **Alex Feilmeier, MHA**

Lead Health Informatics Solutions Coordinator Value, Incentives, and Quality Reporting Center (VIQRC) Validation Support Contractor (VSC)

#### **December 14, 2016**

#### Purpose

The purpose is to educate and share information regarding the Centers for Medicare & Medicaid Services (CMS) Hospital Inpatient Quality Reporting (IQR) Program Chart-Abstracted Data Validation process for FY 2019.

## **Objectives**

Participants will be able to:

- Understand the FY 2019 Hospital IQR Chart-Abstracted Data Validation Program process, as a whole
- Identify the deadlines and associated required activities relating to data validation for FY 2019
- Submit FY 2019 Healthcare-Associated Infection (HAI) Validation Templates through the *QualityNet Secure Portal* Secure File Transfer Application
- Submit medical records requested by the CMS Clinical Data Abstraction Center (CDAC)
- Receive and interpret validation results

## Background

- CMS assesses the accuracy of chart-abstracted and HAI data submitted to the IQR Program through the validation process. CMS verifies on a quarterly basis that hospital-abstracted data submitted to the clinical warehouse and data submitted to the National Healthcare Safety Network (NHSN) can be reproduced by a trained abstractor using a standardized protocol.
- CMS performs a random and targeted selection of Inpatient Prospective Payment Systems (IPPS) hospitals on an annual basis. Currently, 400 random hospitals are selected in the fall, and up to 200 additional targeted hospitals are selected in the spring.

#### Validation Quarters for FY 2019

| Validation Quarters for<br>FY 2019 |
|------------------------------------|
| Third quarter 2016 (3Q16)          |
| Fourth quarter 2016 (4Q16)         |
| First quarter 2017 (1Q17)          |
| Second quarter 2017 (2Q17)         |

#### Clinical Process of Care Measures for FY 2019

CMS will validate up to eight cases for clinical process of care measures per quarter, per hospital. Cases are randomly selected from data submitted to the clinical warehouse by the hospital. The measures available for the validation fiscal year are: Stroke (STK), Emergency Department (ED), Immunization (IMM), Venous Thromboembolism (VTE), and Sepsis (SEP). Below is a list of the clinical process of care measures available to be validated in each quarter of FY 2019.

| Children 1000035 Of Oare Measures    |
|--------------------------------------|
| Validated in Each Quarter of FY 2019 |

3Q16 – STK, ED, IMM, VTE, SEP

4Q16 - STK, ED, IMM, VTE, SEP

1Q17 – ED, IMM, VTE, SEP

2Q17 - ED, IMM, VTE, SEP

## HAI Validation Measures for FY 2019

#### Healthcare-Associated Infection (HAI) Measures for FY 2019

Central Line-Associated Bloodstream Infection (CLABSI)

Catheter-Associated Urinary Tract Infection (CAUTI)

Methicillin-Resistant Staphylococcus aureus (MRSA) Bacteremia Laboratory Identified (LabID) Events

> *Clostridium difficile* Infection (CDI) Laboratory Identified (LabID) Events

> > Surgical Site Infection (SSI)

- Hospitals will be randomly assigned to submit **quarterly** either:
  - CLABSI AND CAUTI Validation Templates
     OR
  - MRSA AND CDI Validation Templates
- All hospitals selected for FY 2019 IQR validation will be validated for SSI
  - SSI cases are not submitted using Validation Templates, but are selected from Medicare claims-based data submitted to CMS.

### **Provider Selection**

- Random provider selection
   0 400 hospitals were selected in November 2016.
- Targeted provider selection

   200 additional hospitals are anticipated to be selected in April or May of 2017.
  - The targeted hospital selection is identified after the confidence interval is calculated for the previous fiscal year. The criteria for targeting hospitals is outlined in the IPPS/LTCH Final Rule (78 FR 50833 – 50834).

### **Selected Provider List**

The list of selected providers is posted on *QualityNet*, on the Hospitals - Inpatient > Data Validation page. The list is located on the upper-right side of the screen within a box titled, "Hospitals Selected for Inpatient Data Validation."

| Quality                                                                 | Net 🖁                                                                        | og in to QualityNet Se<br>Log In          | cure Portal (formerly M        | yQualityNet)       |                               |                                                  | Search                                                                   |
|-------------------------------------------------------------------------|------------------------------------------------------------------------------|-------------------------------------------|--------------------------------|--------------------|-------------------------------|--------------------------------------------------|--------------------------------------------------------------------------|
| Home My Quality                                                         | let                                                                          |                                           |                                |                    |                               |                                                  | Help                                                                     |
| Hospitals -<br>Inpatient Outpatien                                      | - Physician t Offices                                                        | Ambulatory<br>Surgical Centers            | PPS-Exempt<br>Cancer Hospitals | ESRD<br>Facilities | Inpatient<br>Psychiatric Faci | ilities <b>*</b>                                 | Quality<br>Improvement                                                   |
| Data Validation<br>Educational Reviews<br>CDAC Information<br>Resources | Resources<br>Data Validation<br>Refer to the followin<br>Quality Reporting ( | ng for information regar<br>IQR) Program: | ding the Validation Proce      | ss for the Hosp    | ital Inpatient                | Hospir<br>Inpati<br>Valida<br>• FY 20<br>• FY 20 | tals Selected for<br>ient Data<br>ition<br>01×List, PDF<br>01×List, XLSX |

## Notification of Selection (1 of 2)

Annually, for both the random and targeted provider selections:

- A news article, along with the list of selected providers, is posted on *QualityNet*.
- A ListServe is released to notify the community that the selection has occurred.
- An email communication from the VSC is sent directly to the hospitals selected.

## Notification of Selection (2 of 2)

- Hospitals selected for IQR validation are notified by email communication. This communication is sent to the following hospital contact types listed within the official CMS contact database:
  - CEO
  - Hospital IQR
  - Infection Control
  - Medical Records
  - Quality Improvement
- The VSC monitors email communications sent to assure that all hospitals are notified of selection. Any bounce backs are researched, and hospital contacts updated in the CMS system, to assure that future notifications are received.

## Updating and Keeping Contacts Up-to-Date

- Keeping hospital contacts up-to-date is necessary to ensure validation-related communications and submission deadline email reminders reach appropriate staff at your hospital.
- Hospitals may check who is listed and make updates to their contacts by sending an email with their six-digit CMS Certification Number (CCN)/Provider ID number to validation@hcqis.org.

#### General Overview of Validation Process (Part 1 of 4)

Quarterly, hospital fills out HAI Validation Templates and submits the templates to the VSC via *QualityNet Secure Portal* Secure File Transfer.

- Hospitals must submit templates **before** they receive a medical records request packet.
- The individual submitting the templates must be registered as a *QualityNet* Security Administrator. It is strongly recommended that each hospital have at least two active Security Administrators at all times.
  - If you are unable to log in to the *QualityNet Secure Portal*, contact your hospital *QualityNet* Security Administrator.
  - If your Security Administrator is unable to reestablish your access, contact the *QualityNet* Help Desk at (866) 288-8912.

#### General Overview of Validation Process (Part 2 of 4)

- After the cases for validation have been selected for the quarter (based on information submitted on the templates), the hospital receives a medical records request packet from the CDAC. The CDAC will mail a medical records request packet to the attention of "Medical Records Director," which contains detailed instructions and case listings.
  - It typically takes ten or more days after the quarter's submission deadline for this sample of cases to be selected and sent out.
  - The list of cases selected that hospitals receive from the CDAC will contain requests for clinical process of care measures and HAI measures, including SSI, to be validated.
- Hospital has until the date listed on the quarter's request to send their records to the CDAC.
- Quarterly, hospital delivers requested medical records to the CDAC, and the CDAC then reabstracts and adjudicates the selected cases.

#### General Overview of Validation Process (Part 3 of 4)

- It typically takes approximately four months after the quarter's submission deadline for hospitals to receive their validation results for the quarter.
- Hospital may submit an educational review request within 30 days of receiving quarterly results.
  - The educational review process and educational review forms can be found on the Hospitals - Inpatient > Data Validation – Educational Reviews page of *QualityNet*.

#### General Overview of Validation Process (Part 4 of 4)

At the end of each fiscal year, annual payment update (APU) results are expected to be released in late April or early May (for FY 2019, this is anticipated to be April or May 2018), at which point hospitals will be notified of their validation pass-fail status.

- The determination of a pass or fail status involves CMS calculating a total score reflecting a weighted average of two individual scores for the reliability of the clinical process of care and HAI measure sets. Hospitals may run their end-of-year Confidence Interval Report, which determines validation pass or fail status.
- If the upper bound of the confidence interval is 75 percent or higher, the hospital will pass the Hospital IQR Program validation requirement.
  - Once FY 2018 has concluded, a detailed FY 2019 confidence interval document will be posted on the Hospitals - Inpatient > Data Validation > Resources page of *QualityNet*.

#### FY 2019 Validation Template Submission Deadlines

• Validation Templates are due no later than 11:59 p.m. PST on each associated deadline date. Validation Templates may be submitted immediately following the last day of each quarter period.

**PLEASE NOTE:** For the randomly selected hospitals, Validation Templates are due **before** the IQR clinical warehouse submission deadlines and NHSN submission deadlines each quarter.

• The FY 2019 **targeted** hospitals have not yet been selected. For the entire validation fiscal year, hospitals selected **randomly** in November 2016 should follow the deadlines associated with the random hospitals **only**.

| Randomly Select<br>HAI Validation Temp | ed Hospital<br>late Due Dates       |
|----------------------------------------|-------------------------------------|
| Discharge Quarters                     | HAI Validation Template<br>Deadline |
| <b>3Q16</b> (July 1 – September 30)    | 02/01/2017                          |
| 4Q16 (October 1 – December 31)         | 05/01/2017                          |
| <b>1Q17</b> (January 1 – March 31)     | 08/01/2017                          |
| <b>2Q17</b> (April 1 – June 30)        | 11/01/2017                          |

## Validation Template Version and Location

- Use the current template version for each fiscal year only
  - Templates from previous years will be rejected.
  - Do not save Validation Templates with a password and do not lock them.
- Current/correct Validation Template versions for the fiscal year being validated are available on *QualityNet*.
  - Select **Data Validation** from the **Hospitals Inpatient** tab drop-down.
  - Select **Resources** from the left-side navigation pane.
    - Validation Templates are located in the center of the Resources web page (direct link)

https://www.qualitynet.org/dcs/ContentServer?c=Page&pagename=QnetPub lic%2FPage%2FQnetTier3&cid=1140537256076.

| Data Validation     |
|---------------------|
| Educational Reviews |
| CDAC Information    |
| Resources           |
| Previous Resources  |

## **Validation Template Tabs**

- There are four tabs on each Validation Template:
  - Definitions
  - Template
  - NHSN Location
    - For CLABSI and CAUTI NHSN ICU location
  - FY19 Submission Instructions
- Do not alter or change the original format of the Validation Templates
- Do not delete, rename, or change the order of the tabs

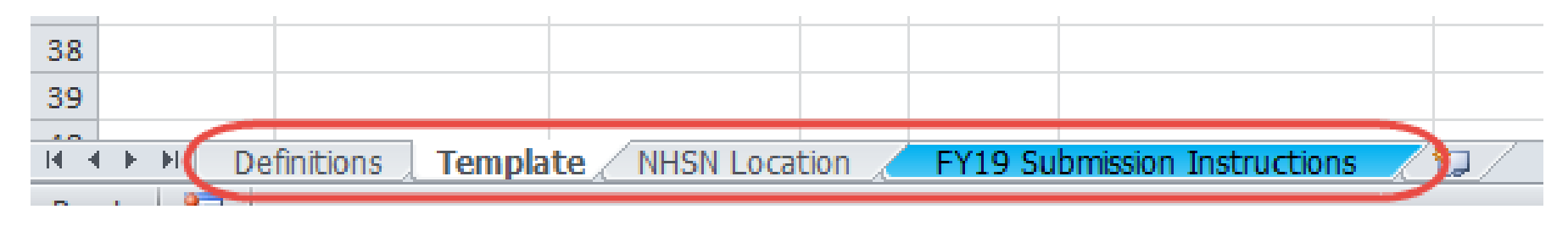

#### Tips for Avoiding Validation Template Submission Errors

- Refer to the FY 2019 Validation Template User Guide and Submission instructions document posted on the Data Validation – Resources page of *QualityNet* (direct link): <u>https://www.qualitynet.org/dcs/ContentServer?c=Page&pagename=QnetPublic%2FPag</u> <u>e%2FQnetTier3&cid=1140537256076</u>.
- Verify the correct fiscal year of Validation Template is being used.
- **Do not alter** the original format of the Validation Templates.
- **Review** the Definitions tab on each Validation Template for direction on filling out specific fields.
- Fill in all required fields denoted with an asterisk ("\*").
- **Use** the drop-downs provided in the templates to select valid values.
- Check all dates for accuracy.
- **Submit only** via the *QualityNet Secure Portal* Secure File Transfer Application, as Validation Templates contain Protected Health Information (PHI) and **cannot** be sent via email.

# **Validation Template Processing**

- Feedback regarding the status of Validation Templates is typically received within two business days of initial submission.
- If a processing confirmation is not received, email the VSC at validation@hcqis.org.
  - Include the hospital six-digit CCN/Provider ID.
- After Validation Templates are processed, the submitter of the template and the contact listed in the template's first row will receive a confirmation-receipt email indicating one of two things:
  - 1. Successful submission **OR**
  - 2. Errors have occurred that require attention and resubmission

## If Template Submission Contains Errors

A hospital submitting a Validation Template with processing errors will receive an email notification, which includes the errors to be corrected.

- Make the corrections specified in the email.
- Resubmit the file via the *QualityNet Secure Portal* Secure File Transfer Application by the submission deadline.
  - Do not attach a template to the error email or this will be considered a breach of PHI.
- Validation Templates may only be resubmitted up until the quarterly deadline. If error emails are received, these errors must be corrected and the template must be resubmitted **prior to the submission deadline**. An error in the template does **not** extend the submission deadline.
- When resubmitting a revised Validation Template, include a note in the *QualityNet Secure Portal* Secure File Transfer message that a revised template is being submitted.
  - Include the word *Revised* or *Resubmitted* in the file name
     012345\_3QYY\_FYXX\_CAUTI\_ValidationTemplate\_Revised.xlsx

## **Validation Templates Not Received**

- At predetermined points up until the Validation Template deadline each quarter, the VSC will send emails and attempt to contact any hospitals that have not yet submitted.
- Validation Templates with errors are **not** considered as submitted.
- If a hospital does not submit the required quarterly Validation Templates to the CMS by the deadline, they will be assigned placeholder cases.

• Up to ten placeholder cases can be assigned

- $_{\odot}~$  All assigned placeholder cases are scored 0/1
- If a hospital submits a Validation Template and receives an error-notification email but does not make corrections and resubmit by the template-submission deadline, placeholder cases will also be assigned and scored 0/1.

## VSC Performs Some Courtesy Checks of Data Submitted

- The VSC performs some courtesy checks on the Validation Templates to assist hospitals with submitting accurate data.
- The Validation Templates are used to randomly select cases for validation. If the data are incorrect on the template, they **could** result in mismatches.
- If a hospital receives an email from the VSC asking for review of a Validation Template due to a possible discrepancy, reply indicating either:
  - A new Validation Template has been submitted.
     OR
  - The data are accurate as submitted and no changes are needed.
- Some examples of discrepancy checks are:
  - CAUTI/CLABSI culture dates listed not between the admit/discharge date.
  - Differences in data that are listed on multiple rows of the template that appear to be the same patient and same episode of care.
  - Discrepancies between the two assigned template types where a patient is listed on both templates, but the date of birth/admit date/discharge date are different from what appears to be the same episode of care.

## Validation Templates Used to Select HAI Cases for Validation

- Validation Templates are not validated; they are used to select HAI cases to be validated each quarter.
- CMS performs a random selection of cases submitted from each Validation Template type submitted per hospital being validated.
- Hospitals do not submit Validation Templates for SSI cases.
- After a template-submission deadline has passed, data submitted on Validation Templates cannot be changed.

## **HAI Sample Selection**

- The HAI validation sample selection includes **up to ten** cases per quarter
  - Up to four CLABSI and up to four CAUTI cases from data on Validation Templates AND
  - Up to two SSI cases from claims data for patients with colon surgeries or abdominal hysterectomies

#### OR

- Up to four MRSA and up to four CDI cases from data on Validation Templates AND
- Up to two SSI cases from claims data for patients with colon surgeries or abdominal hysterectomies
- When there are not enough candidate cases for any one specific infection to meet the targeted number of cases, CMS will select the candidate cases from other infection types to meet sample size targets.
- Requests identified from Medicare claims data may include a request for an index admission and readmission record. When both types are requested, both records should be submitted.

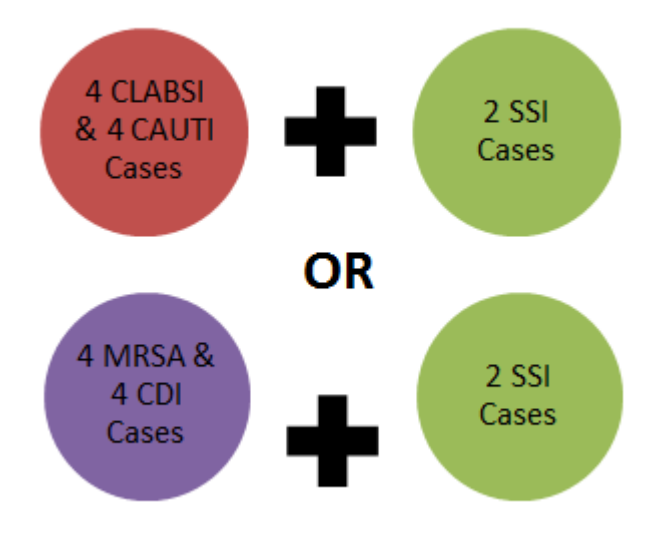

#### Medical Record Request (Part 1 of 4)

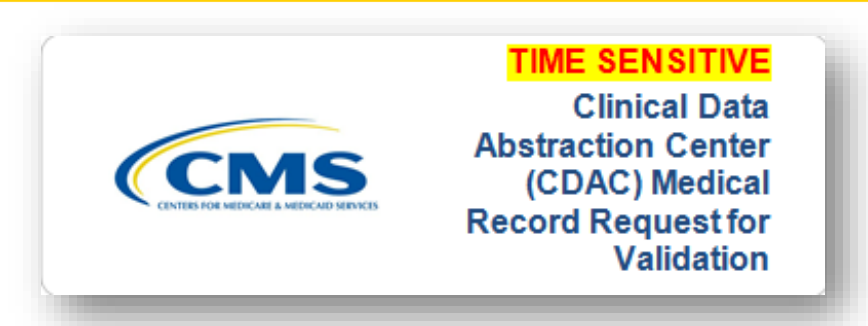

- CDAC will send hospitals a written request to "Medical Records Director," using FedEx, to submit a patient medical record for each case and candidate case that CMS selected for validation.
- It is important that the packet be routed to the correct individual(s) responsible for fulfilling the request as soon as possible.

**IMPORTANT NOTE:** The medical records request will be delivered to the address listed under the MEDICAL RECORDS contact type in the official CMS database. Hospitals may check the address and make updates to the address by sending an email with their six-digit CCN/Provider ID to <u>validation@hcqis.org</u> or by contacting the Inpatient Support Contractor at <u>inpatientsupport@viqrc1.hcqis.org</u>.

#### Medical Record Request (Part 2 of 4)

A hospital's list of cases selected for validation each quarter, including all available patient identifiers, can be accessed via the *QualityNet Secure Portal* by a registered user with the appropriate reports role. Please note that this report can take several business days after original request date to become available. To access the report:

- 1. Log in to the *QualityNet Secure Portal*
- 2. Select My Reports followed by Run Reports
- 3. Select IQR Program: Hospital Reporting Data Validation Reports
- 4. Select Hospital Data Validation Case Selection Report

#### Medical Record Request (Part 3 of 4)

- Hospitals are not allowed to send records or additional documentation after the record has been received by the CDAC; this applies even if the wrong record is sent, or if pages are missing, or illegible, etc. The CDAC will abstract every case with the applicable documentation that the hospital originally sent.
- It is critical that hospitals have a process for reviewing each of their records after they have been copied and prior to being sent to the CDAC.
- All records should be carefully reviewed prior to mailing them to the CDAC.
  - Consider having an abstractor review your records prior to mailing as they are most familiar with the location of the information needed for abstraction.
  - This is especially important if printing records from an Electronic Health Record (EHR) – to ensure all necessary information is present.

#### Medical Record Request (Part 4 of 4)

- Hospitals have until the date listed on the request to send their records to the CDAC.
  - IQR records must be received within 30 days of the request date.
- Hospitals may submit medical records on paper copy, removable media (CD/DVD/flash drive), or via the QualityNet Secure Portal Secure File Transfer Application. Detailed instructions on how to submit medical records via any of those three methods are provided within the packet delivered by CDAC.
- Additional information about the request for medical records can be found on QualityNet.
  - Select **Data Validation** from the **Hospitals Inpatient** tab drop-down.
  - Select CDAC Information from the left-side navigation pane (direct link): <u>https://www.qualitynet.org/dcs/ContentServer?c=Page&pagename=QnetPublic%2</u> <u>FPage%2FQnetTier3&cid=1228772188990</u>.

## **Quarterly Validation Reports**

#### Case Selection Report

 Displays the patient-identifying information pertaining to the cases selected for validation. The cases on this report are the same cases as outlined within the medical records request packet sent by CDAC.

#### Validation Summary

 Provides a high-level summary of the validation-reliability rate for each abstracted case. Becomes available after hospital receives results for the quarter.

#### Validation Case Detail

 Provides a list of all elements abstracted compared to the CDAC reabstraction on each case. Becomes available after hospital receives results for the quarter.

### **Case Selection Report**

- Lists hospital's cases selected for validation each quarter, including all available patient identifiers.
- Displays the Medical Record Request Date, the Due to CDAC Date, and the Record Received Date (after CDAC has received hospital's records).
- Please note, it could take up to 24 hours for the Record Received Date to populate. To verify receipt of records, contact the CDAC directly via email at <u>CDACHelpDesk@hcqis.org</u>, or by phone at (717) 718-1230, ext. 201.

|                    |                       | Hospital Re       | portin | g - Data Va   | Provider:           | ase Select                      | ion Report – Inp                  | atient                                                                                                    |                                                                                                |                                                                                                    |
|--------------------|-----------------------|-------------------|--------|---------------|---------------------|---------------------------------|-----------------------------------|----------------------------------------------------------------------------------------------------|------------------------------------------------------------------------------------------------|----------------------------------------------------------------------------------------------------|
|                    |                       |                   |        | Discharge G   | Quarter: 07/01/2    | 2015 - 09/30/20                 | 15                                |                                                                                                    |                                                                                                |                                                                                                    |
|                    |                       |                   |        | Clinical      | Dresses of Co       | no Coloctione                   |                                   |                                                                                                    |                                                                                                |                                                                                                    |
| Patient Identifier | Patient N             | Name <sup>1</sup> | DOB    | Admit Date    | Discharge<br>Date   | Measure<br>Set <sup>2</sup>     | Abstraction<br>Control Number     | Medical<br>Record<br>Request<br>Date                                                                         | Due to<br>CDAC Date                                                                            | Record<br>Received<br>Date                                                                                   |
|                    |                       |                   |        |               |                     |                                 |                                   | 08/05/2016<br>08/05/2016<br>08/05/2016<br>08/05/2016<br>08/05/2016<br>08/05/2016<br>08/05/2016<br>08/05/2016 | 09/06/2016<br>09/06/2016<br>09/06/2016<br>09/06/2016<br>09/06/2016<br>09/06/2016<br>09/06/2016 | 08/25/2016<br>08/25/2016<br>08/25/2016<br>08/25/2016<br>08/25/2016<br>08/25/2016<br>08/25/2016<br>08/25/2016 |
|                    |                       |                   |        |               | HAI Case Sele       | ctions                          |                                   |                                                                                                    |                                                                                                |                                                                                                    |
| Patient HIC Number | Patient<br>Identifier | Patient Name      | DOI    | B Adm<br>Date | it Discha<br>e Date | rge Measu<br>e Set <sup>2</sup> | re Abstraction<br>2 Control Numbe | Medical<br>Record<br>er Request<br>Date                                                                      | Due to<br>CDAC<br>Date <sup>3</sup>                                                            | Record<br>Received<br>Date                                                                                   |
|                    |                       |                   |        |               |                     |                                 |                                   | 08/05/2016                                                                                                   | 09/06/2016<br>09/06/2016                                                                       | 08/25/2016<br>08/25/2016                                                                                     |
|                    |                       |                   |        |               |                     |                                 |                                   | 08/05/2016                                                                                                   | 09/06/2016                                                                                     | 08/25/2016                                                                                                   |

## **Validation Summary Report**

Lists each validated case with its score, organized by measure set.

| Hospital Data Validation: Validation Summary Report - Inpatient<br>Provider:<br>Discharge Quarter: 07/01/2015 - 09/30/2015 |                               |                    |            |                   |                     |  |
|----------------------------------------------------------------------------------------------------|-------------------------------|--------------------|------------|-------------------|---------------------|--|
| Other Clinica                                                                                                    | l Process of Care Rel         | iability 13 / 22   |            |                   |                     |  |
| Measure Set                                                                                                    | Abstraction Control<br>Number | Patient Identifier | Admit Date | Discharge<br>Date | Case<br>Reliability |  |
|                                                                                                    |                               |                    |            |                   | 0/2                 |  |
|                                                                                                    |                               |                    |            |                   | 0/2                 |  |
|                                                                                                    |                               |                    |            |                   | 0/2                 |  |
|                                                                                                    |                               |                    |            |                   | 1/1                 |  |
|                                                                                                    |                               |                    |            |                   | 1/1                 |  |
|                                                                                                    |                               |                    |            |                   | 3/4                 |  |
|                                                                                                    |                               |                    |            |                   | 5/5                 |  |
|                                                                                                    |                               |                    |            |                   | 3/5                 |  |
| Healthcare-A                                                                                                    | ssociated Infection F         | Reliability 9 / 10 |            |                   |                     |  |
| Measure Set                                                                                                    | Abstraction Control<br>Number | Patient Identifier | Admit Date | Discharge<br>Date | Case<br>Reliability |  |
|                                                                                                    |                               |                    |            |                   | 1/1                 |  |
|                                                                                                    |                               |                    |            |                   | 1/1                 |  |
|                                                                                                    |                               |                    |            |                   | 1/1                 |  |

### **Case Detail Report**

- Lists all abstracted elements compared to the CDAC reabstraction on each case.
- Mismatches and the associated educational comments from CDAC are displayed in red font.

|                                                                                                    | Hospital Reporting - Dat<br>Vali<br>Discharge G | a Validation: Case Detail Report - Inpatient<br>idation Rate: Original<br>Provider:<br>Quarter: 07/01/2015 - 09/30/2015 | :        |
|----------------------------------------------------------------------------------------------------|-------------------------------------------------|----------------------------------------------------------------------------------------------------|----------|
| Other Clinical Proc                                                                                                    | ess of Care                                     |                                                                                                    |          |
| Reliability Rate: (18<br>Abstraction Contro<br>Patient ID: <sup>2</sup><br>Measure Set: IQR-<br>Admit Date:<br>Discharge Date: | ED                                              | Case Status: Complete<br>Comments:                                                                                      |          |
|                                                                                                    | Individ                                         | ual Case Reliability Rate: (1/2)                                                                                        |          |
| Measure:                                                                                                    | Original Outcome*                               | Validated Outcome*                                                                                                    | Result   |
| ED-1a                                                                                                    | D<br>/332 Min                                   | D<br>/332 Min                                                                                                    | Match    |
| ED-2a                                                                                                    | D<br>/108 Min                                   | D<br>/77 Min                                                                                                    | Mismatch |
| # of Measures Match<br># of Measures Valida                                                                                    | ned: 1<br>ated: 2                               |                                                                                                    |          |

### **Educational Reviews**

 Within 30 days of validation results being posted on the My Reports section of the QualityNet Secure Portal, if a hospital has a question or needs further clarification on a particular outcome, the hospital may request an educational review.

**NOTE:** Quarterly validation results will not be changed as a result of this review; however, CMS suggests hospitals will use the opportunity to receive education and guidance for future submissions.

- The information needed to request a review can be found on *QualityNet*.
  - Select Data Validation from the Hospitals Inpatient tab drop-down.
  - Select Educational Reviews from the left-side navigation pane (direct link): <u>https://www.qualitynet.org/dcs/ContentServer?c=Page&pagename=QnetPublic%2FPage%2FQ</u> <u>netTier3&cid=1228775419006</u>.

| Quality                                      | Ne        | et 🔓                 | og in to QualityNet Se<br>Log In         | cure Porta          |
|----------------------------------------------|-----------|----------------------|------------------------------------------|---------------------|
| Home My Quality!                             | Net       |                      |                                          |                     |
| Hospitals - Hospitals<br>Inpatient Outpatien | -<br>t    | Physician<br>Offices | Ambulatory<br>Surgical Centers           | PPS-Exe<br>Cancer H |
| Data Validation                              | Da        | ata Validatio        | on - Educational F                       | Reviews             |
| Educational Reviews                          | но<br>The | e Hospital Inpati    | e <b>nt</b><br>ent Quality Reporting (IC | QR) Program         |

## **Confidence Interval Report**

- After all quarterly results of the fiscal year have been completed, a confidence interval is calculated based on the cumulative results.
- To pass validation, a hospital must receive equal to, or greater than, a 75 percent upper bound confidence interval score.
  - If a hospital does not meet the overall validation requirement, the hospital will not receive full APU.
- Once FY 2018 has concluded, a detailed FY 2019 confidence interval document will be posted on the Hospitals Inpatient > Data Validation > Resources page of *QualityNet*.

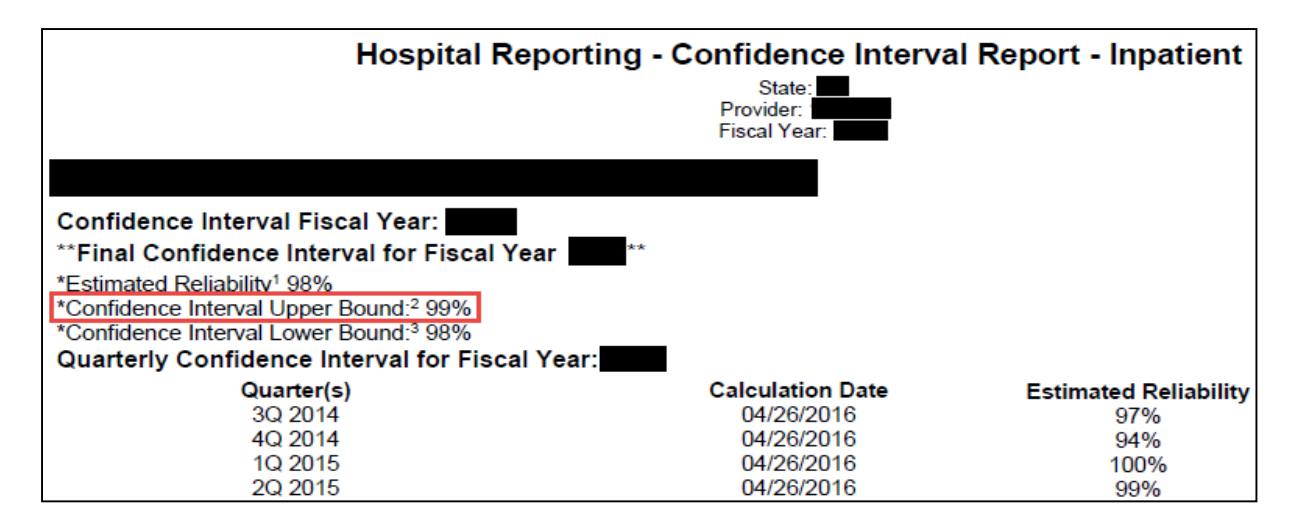

### Reconsiderations

- If a hospital does not meet the overall validation requirement during APU, the hospital receives a letter in late spring indicating they have failed APU.
  - At that time, a hospital may request a reconsideration (appeal) of their validation results. The hospital would then provide information on why they are asking CMS to reconsider their results.
- Additional information about reconsiderations can be found on *QualityNet*:
  - Select Hospital Inpatient Quality Reporting Program from the Hospitals -Inpatient tab drop-down.
  - Select APU Reconsideration from the left-side navigation pane (direct link): <u>https://www.qualitynet.org/dcs/ContentServer?c=Page&pagename=QnetPublic%2F</u> <u>Page%2FQnetTier3&cid=1184627418989</u>.

#### Resources

#### • Validation resources are available on *QualityNet*, including:

- Validation fact sheet document
- Most current Validation Templates
- o Validation Template User Guide and Submission instructions document
- o Confidence interval documents
- HAI abstraction manuals
- o Tool display documents
- To access these resources:
  - Select the **Data Validation** link from the **Hospitals Inpatient** tab drop-down.
  - Select the **Resources** link from the left side navigation pane (direct link): <u>https://www.qualitynet.org/dcs/ContentServer?c=Page&pagename=QnetPublic%2FPage%2F</u> <u>QnetTier3&cid=1140537256076.</u>
- For assistance with *QualityNet*, including logging in, contact the *QualityNet* Help Desk:
  - By telephone, 7 a.m. 7 p.m. CT, Monday Friday at (866) 288-8912
  - By email at <u>qnetsupport@hcqis.org</u>

#### Questions

- CMS Hospital Inpatient Questions and Answers tool
  - o https://cms-ip.custhelp.com
- Validation Support Contractor email
  - o validation@hcqis.org
- When submitting a question, include the hospital six-digit CCN/Provider ID
  - Expedites a reply with information specific to your hospital

# **Continuing Education Approval**

This program has been approved for 1.0 continuing education (CE) unit for the following professional boards:

- Florida Board of Clinical Social Work, Marriage and Family Therapy and Mental Health Counseling
- Florida Board of Nursing Home Administrators
- Florida Council of Dietetics
- Florida Board of Pharmacy
- Board of Registered Nursing (Provider #16578)
  - It is your responsibility to submit this form to your accrediting body for credit.

## **CE Credit Process**

- Complete the ReadyTalk<sup>®</sup> survey that will pop up after the webinar, or wait for the survey that will be sent to all registrants within the next 48 hours.
- After completion of the survey, click "Done" at the bottom of the screen.
- Another page will open that asks you to register in HSAG's Learning Management Center.
  - This is a separate registration from ReadyTalk<sup>®</sup>.
  - Please use your PERSONAL email so you can receive your certificate.
  - Healthcare facilities have firewalls up that block our certificates.

## **CE Certificate Problems?**

- If you do not <u>immediately</u> receive a response to the email that you signed up with in the Learning Management Center, you have a firewall up that is blocking the link that is sent out.
- Please go back to the **New User** link and register your personal email account.
  - Personal emails do not have firewalls.

#### **CE Credit Process: Survey**

| ease provide any additional comments                        |                                                                              |
|-------------------------------------------------------------|------------------------------------------------------------------------------|
| ^                                                           |                                                                              |
| $\sim$                                                      |                                                                              |
| ). What is your overall level of satisfaction with this pre | esentation?                                                                  |
| ) Very satisfied                                            |                                                                              |
| Somewhat satisfied                                          |                                                                              |
| ) Neutral                                                   |                                                                              |
| Somewhat dissatisfied                                       |                                                                              |
| Very dissatisfied                                           |                                                                              |
| you answered "very dissatisfied", please explain            |                                                                              |
| ^                                                           |                                                                              |
| $\checkmark$                                                |                                                                              |
|                                                             |                                                                              |
| . What topics would be of interest to you for future pre    | sentations?                                                                  |
| ^                                                           |                                                                              |
|                                                             |                                                                              |
| ~                                                           |                                                                              |
| . If you have questions or concerns, please feel free to    | ) leave your name and phone number or email address and we will contact you. |
| If you have questions or concerns, please feel free to      | > leave your name and phone number or email address and we will contact you. |
| . If you have questions or concerns, please feel free to    | b leave your name and phone number or email address and we will contact you. |
| 2. If you have questions or concerns, please feel free to   | b leave your name and phone number or email address and we will contact you. |
| ?. If you have questions or concerns, please feel free to   | b leave your name and phone number or email address and we will contact you. |
| . If you have questions or concerns, please feel free to    | b leave your name and phone number or email address and we will contact you. |
| /ou have questions or concerns, please feel free to         | b leave your name and phone number or email address and we will contact you. |

#### **CE Credit Process**

Thank you for completing our survey!

Please click on one of the links below to obtain your certificate for your state licensure.

You must be registered with the learning management site.

New User Link:

https://imc.hshapps.com/register/default.aspx?ID=da0a12bc-db39-408f-b429-d6f6b9ccb1ae

Existing User Link:

https://lmc.hshapps.com/test/adduser.aspx?ID=da0a12bc-db39-408f-b429-d6f6b9ccb1ae

Note: If you click the 'Done' button below, you will not have the opportunity to receive your certificate without participating in a longer survey.

Done

#### **CE Credit Process: New User**

#### **CE Credit Process: Existing User**

| HEALTH SERVICES<br>AUNSORY GROUP |                                           | this is a secure site please provide credentials to continue |
|----------------------------------|-------------------------------------------|--------------------------------------------------------------|
|                                  | Secure Login  User Name: Password: Log In |                                                              |
|                                  |                                           |                                                              |